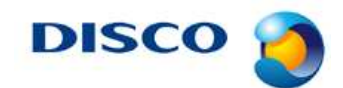

#tnl2014-0004j # 1 / 8

## Slurry delivery unit slurry pipe line periodical flushing inquiry

### Target

This inquiry is over periodical flushing of pump, damper, and slurry piping inside the Slurry Delivery Unit.

### Applicable tool

Slurry Delivery Unit (Auxiliary unit of DGP8761CMP/HC/SC)

### **Cleaning importance**

Slurry residue will be accumulated and crystallize within pump, damper, and piping when long time not been flushed, high possibility of causing parts breakage.

Periodical flushing is the key to keep good tool condition.

### Side effect of not flushing periodically

- 1. Pump/ damper internal breakage
- 2. Abnormal flow amount error due to the clog of the flow controller or valve.

#### **Flushing frequency**

Flush frequency of once in 3 days.

Slurry crystallization timing is largely depending on the slurry type and its characteristics.

\*From the past experience, even circulating slurry inside the Slurry Delivery Unit, fluid start changing into gel-like over 3 days circulation on certain slurry type.

Recommend finish using the prepared slurry within 3 days and dispose & flush slurry if prepared slurry exceeds more than 3days.

#### Note

Please perform slurry disposal and flush on occasion of the long tool shut down.

There are two types of slurry delivery unit. Refer to the picture on next page for the identification and follow sufficient procedure Flushing procedure is stated from 3<sup>rd</sup> page or after.

### **Contact window**

If there is any issue, please contact nearest local sales or customer engineer.

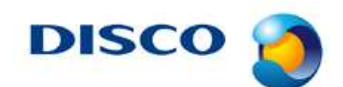

#tnl2014-0004j # 2 / 8

## **Applicable Slurry Delivery Unit**

## Type1. Pump and tank is on the same level

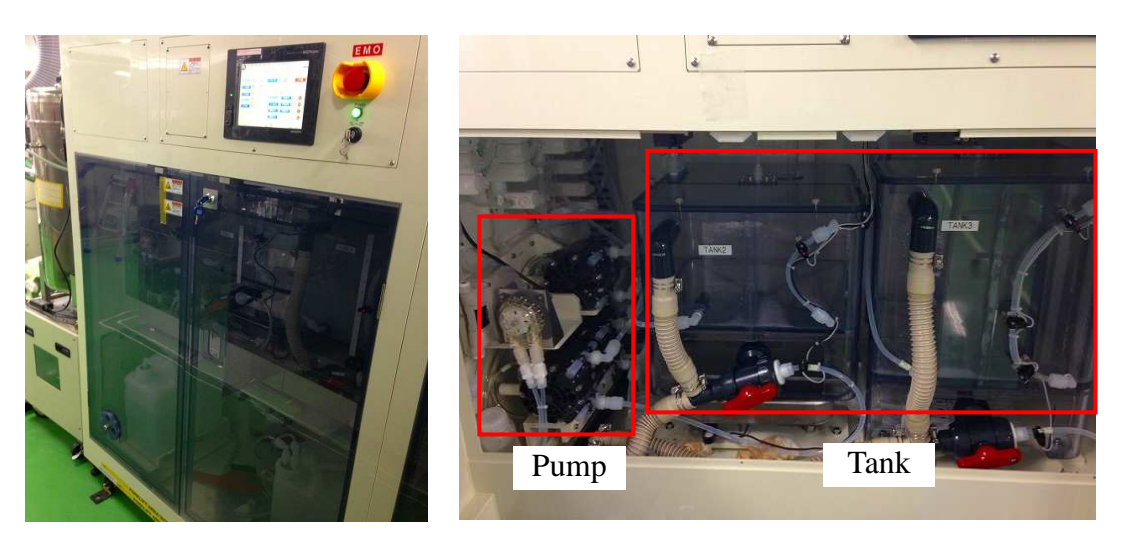

Type2. Pump is located on upper space of the tank.

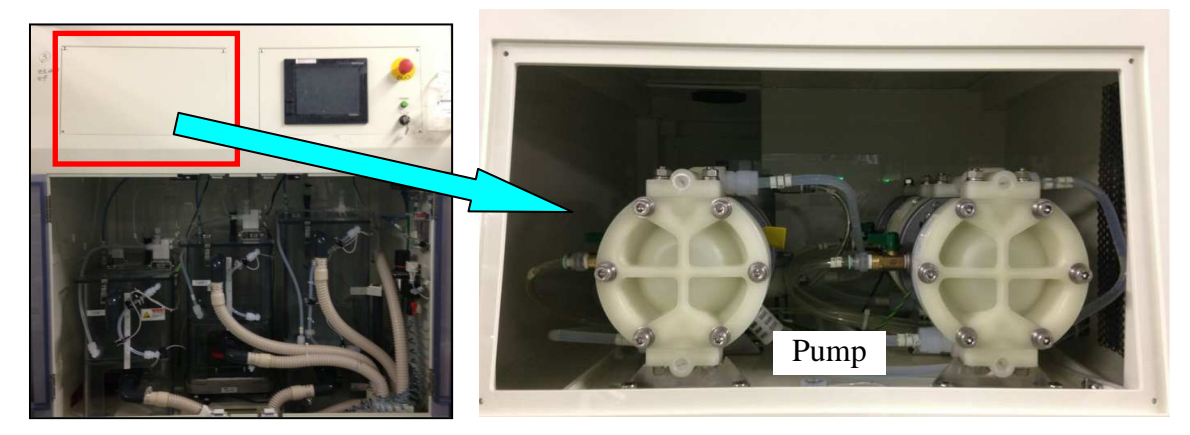

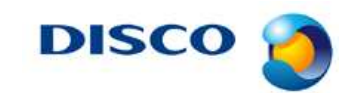

#tnl2014-0004j

#3/8

# <Type1> Cleaning Tanks and Piping

### Procedure for cleaning tanks

| Step No. | Procedure                                                                                             |
|----------|----------------------------------------------------------------------------------------------------|
| 1        | Put on protective gloves (waterproof and impermeable), impermeable apron and                          |
|          | safety goggles.                                                                                       |
| 2        | Start up the unit.                                                                                    |
|          | $\rightarrow$ For the procedure of starting up the unit, refer to Section 3-1 [Starting up the Unit]. |
| 3        | If cleaning Tank1's piping                                                                            |
|          | Ask maintenance personnel to install an empty undiluted solution tank in Tank1.                       |
|          | If not cleaning Tank1's piping                                                                        |
|          | Proceed to Step 4.                                                                                    |
| 4        |                                                                                                    |
|          | Press Maint. On the operation panel.                                                                  |
|          | • The <flushing sequence=""> screen will be displayed</flushing>                                      |
| 5        | Check that the check boxes are selected as shown in the image below.                                  |
|          | • If cleaning Tank1's piping, also select check boxes 1, 2, and 6 in the screen.                      |
|          | 12/02/02 14:01 Basing Name : Some to NPS 01                                                           |
|          |                                                                                                    |
|          | Flushing Sequence Auto Flushing Sec                                                                   |
|          | Status Auto Washing Frequency DIW Supply                                                              |
|          | 1 Tank1 Flushing 3 times 1.0 sec                                                                      |
|          | 2 Tank1->2 Transfer Tube Flushing 3 times 1.0 sec start 2<br>DIW Supply                               |
|          | Jank2 Flushing 3 times 2000 g                                                                         |
|          | ↓ 4 Tank2->3 Transfer Tube Flushing 3 times 2500 g 4                                                  |
|          | ► 5 Tank3 Flushing 3 times 20.0 sec                                                                   |
|          | 6 Tank1, Tube Air Purge & Drain 5.0 sec                                                               |
|          | 7 Tank2,Tube Air Purge & Drain 10.0 sec 5.0 sec attract 7                                             |
|          | B Tank3, Tube Air Purge & Drain 20.0 sec 5.0 sec                                                      |
|          | U p 9 Tank2, Tube DIW Supply Flow Con 10.0 sec 2000 g start □ 9                                       |
|          | Mank3,Tube DIW Supply Flow Con 10.0 sec 10.0 sec 10.0 sec                                             |
|          | Reset Status Reset                                                                                    |
|          | Monitor Operation                                                                                     |
|          | Check box                                                                                             |

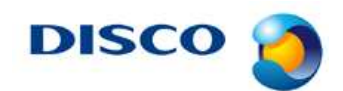

#tnl2014-0004j # 4 / 8

Procedure for cleaning tanks (Continued)

| Step No. | Procedure                                                                                           |
|----------|----------------------------------------------------------------------------------------------------|
| 6        | Press the <b>Start</b> button to start cleaning tanks and piping.                                   |
|          | Press this button                                                                                   |
|          | 13/02/08 14:01 Recipe Name: Sample MC No: SDS 01                                                    |
|          | Flushing Sequence Auto Flushing Start 🕒                                                             |
|          | Status     Auto     Washing Frequency     DIW Supply       1 Tank1 Flushing     3 times     1.0 sec |
|          | 2 Tank1->2 Transfer Tube Flushing 3 times 1.0 sec                                                   |
|          | STank2 Flushing 3 times 2000 g                                                                      |
|          | ↓ 4 Tank2->3 Transfer Tube Flushing 3 times 2500 g sum ▲ 4                                          |
|          | 5 Jank3 Flushing 3 times 20.0 sec                                                                   |
|          | 6 Tank1, Tube Air Purge & Drain 5.0 sec                                                             |
|          | 7 Tank2, Tube Air Purge & Drain 10.0 sec 5.0 sec 3.0 sec 7                                          |
|          | ►8 Tank3, Tube Air Purge & Drain 20.0 sec 5.0 sec                                                   |
|          | 9 Tank2, Tube DIW Supply Flow Con 10.0 sec 2000 g                                                   |
|          | -10Tank3,Tube DIW Supply Flow Con 10.0 sec 10.0 sec 10.0 sec                                        |
|          | Reset Status Reset                                                                                  |
|          | Monitor Operation                                                                                   |

Continued to the next section.

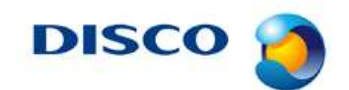

#tnl2014-0004j # 5 / 8

# <Type2> Cleaning Piping

## Procedure for cleaning piping

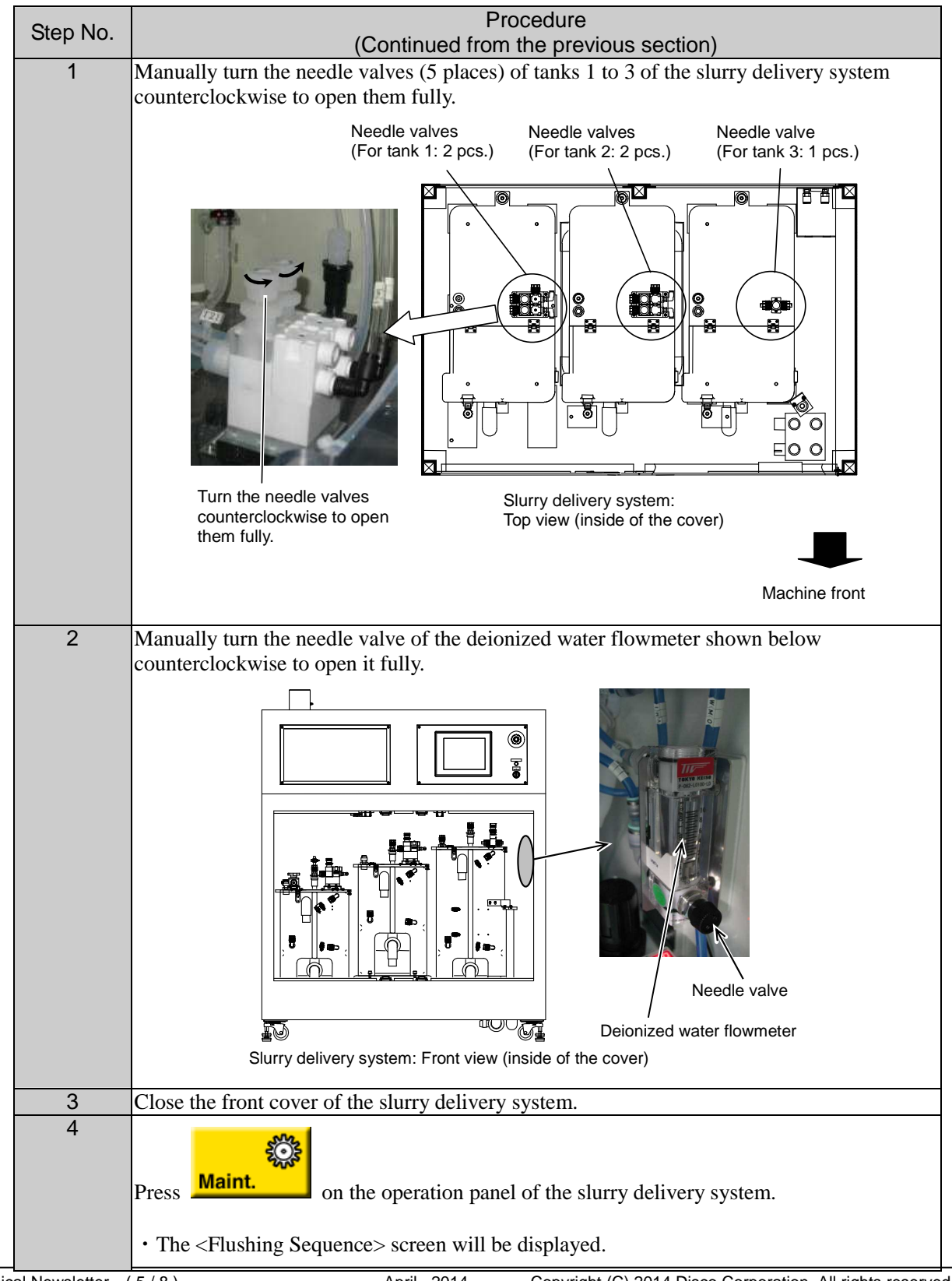

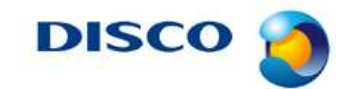

#tnl2014-0004j # 6 / 8

Procedure for cleaning piping (Continued)

Step No. Procedure 5 When any marks are set in the check boxes at the left of each sequence, press <Reset> button to reset the status of the check boxes. 6 Set the times to perform cleaning of tank1, tank2 and tank3 as shown below. Flushing Sequence Sequence 1 Tank 1to2 DIW Supply & Transfer 60 sec 2 Tank 1&2 Drain 3 Tank 2to3 DIW Supply & Transfer 60 sec 4 Tank 2&3 Drain 5 Tank 1 DIW Supply & Circulation ► sec 60 6 Tank 1 Drain 7 Tank 2 DIW Supply & Circulation 60 sec 8 Tank 2 Drain 9 Tank 3 DIW Supply & Circulation 60 sec 1 O Tank 1&2&3 Open Drain Valve Air Purge 1 Tank 1 7 sec 2 Tank 2 Air Purge 7 sec 3 Tank 3 1 Air Purge 40 sec 1 4 Tank 1&2&3 Close Drain Valve MI/0 影 5 7 Execute the procedures from 1 to 4 in the screen of the slurry delivery system. • When the <Start> button is pressed, sequences 1 and 3 in the screen will be executed automatically. Once each procedure is executed, the check box at the left side of the screen will be marked. • For the sequences specified as "Drain," drain each tank manually while referring to Section 3-5-1 [Cleaning Tanks]. Drain water after the previous procedure finishes. Once water is drained, close the drain valve of the tank, and press the <Start> button for the next procedure. 8 Press the *<*Start*>* buttons for the sequences 5, 7, and 9 in the screen of the slurry delivery system. • The sequences 5, 7, and 9 can be performed concurrently. 9 Referring to Section 3-5-1 [Cleaning Tanks], drain each tank manually. • Clean the tanks if necessary. • This step corresponds to the sequences 6, 8, and 10 in the <Flushing Sequence> screen. • When all the tanks are completely drained, close the front cover of the slurry delivery system. • Keep the drain valves of the tanks open.

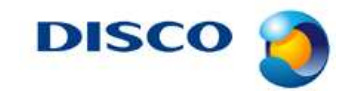

#tnl2014-0004j # 7 / 8

Procedure for cleaning piping (Continued)

| Step No. | Procedure                                                                                                    |
|----------|----------------------------------------------------------------------------------------------------|
| 10       | Press the <start> buttons for the sequences 11, 12, and 13 in the screen of the slurry</start>                                                                                                    |
|          | delivery system.                                                                                                    |
|          | • The sequences 11, 12, and 13 can be performed concurrently.                                                                                                    |
|          | • In these sequences, a pump sucks the liquid remaining in pipes so that the pipes are drained. It is impossible to remove all drops of liquid remaining in the pipes.                                                                                                    |
|          | • The sequence 13 is executed to drain the pipe connecting the slurry delivery system with the DGP8761. The standard setting value (40 seconds) is provided on the assumption of the piping system described in Section 2-2 [Installation Diagram]. Change the setting value according to the length of each pipe.                                                                                                    |
|          | • If a too long time period is specified for the sequence 11, 12, or 13, the pump may keep sucking with no liquid left in the pipe, which may shorten the life of the pump.                                                                                                    |
| 11       | Open the front cover of the slurry delivery system.                                                                                                    |
| 12       | Close the drain valves of tanks 1 to 3 of the slurry delivery system by turning them counterclockwise by hand.                                                                                                    |
| 13       | Close the front cover of the slurry delivery system.                                                                                                    |
| 14       | Repeat the procedure from Step 7 to 13 twice.                                                                                                    |
| 15       | <ul><li>Put a tank with water in front of the slurry delivery system.</li><li>Fill the tank with 10 L or more.</li></ul>                                                                                                    |
| 16       | <ul> <li>In the same procedure as Steps from 3 to 9 of Section 3-2 [Starting Slurry Supply], pump the water in the tank readied in Step 15 from the slurry undiluted solution supply tube.</li> <li>This step is performed to remove slurry remaining in the slurry undiluted solution supply tube by flushing the tube with water.</li> <li>After flushing the tube with water for 3 minutes, pull out the tip of the tube from the water and wait until all the water inside the tube is pumped.</li> </ul> |
| 17       | Stop pumping water by pressing the <stop> button on the operation panel of the slurry</stop>                                                                                                    |
|          | delivery system.                                                                                                    |
| 18       | Close the hand valve attached to the slurry undiluted solution supply tube of the slurry delivery system                                                                                                    |
| 19       | Press the <water adl="" flow=""> button on the FLUSHING SEQUENCE screen.</water>                                                                                                    |
|          | • Deionized water is supplied to tank 2.                                                                                                    |
|          |                                                                                                    |
|          |                                                                                                    |
|          |                                                                                                    |
|          | Sequence Flushing Sequence                                                                                                    |
|          | 1 Tank 1to2 DIW Supply & Transfer Start 012.4 sec                                                                                                    |
|          | 3 Tank 2to3 DIW Supply & Transfer                                                                                                    |
|          | 4 Tank 2&3 Drain                                                                                                    |
|          | Tank 1 DIW Supply & Circulation012.4 sec                                                                                                    |
|          | → 7 Tank 2 DIW Supply & Circulation → 012 4 and                                                                                                    |
|          | 8 Tank 2 Drain                                                                                                    |
|          | 9 Tank 3 DIW Supply & Circulation start 012.4 sec                                                                                                    |
|          | ← 1 1 Tank 1 Air Purge                                                                                                    |
|          | ■ 1.2 Tank 2 Air Purge                                                                                                    |
|          | I 3 Tank 3 Air Purge     I 4 Tank 18283 Close Drain Valvo     Start     U12.4 sec     Flow     ADJ.                                                                                                    |
|          |                                                                                                    |
|          | neutro React                                                                                                    |

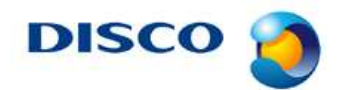

#tn12014-0004j # 8 / 8

Procedure for cleaning piping (Continued)

| Step No. | Procedure                                                                                                    |
|----------|----------------------------------------------------------------------------------------------------|
| 20       | Set the flow rate of the deionized water flowmeter, whose valve you opened                                                                                                 |
|          | fully in Step 2, to "2 L/minute."                                                                                                    |
| 21       | Press the <water adj.="" flow=""> button on the FLUSHING SEQUENCE screen.</water>                                                                                          |
|          | Deionized water to tank 2 is stopped.                                                                                                    |
| 22       | Return the slurry undiluted solution supply tube of the slurry delivery system back to the original position.                                                              |
| 23       | Turn the needle valves of B, C, D, and E shown below clockwise to close them fully.                                                                                        |
|          | • The needle valves have been fully opened in Step 1.                                                                                                    |
|          | • Leave the valve A fully opened.                                                                                                    |
|          | • The appropriate fully-closed position of each valve is where the valve does not move further when you turn it lightly. Applying an excessive force may deform the valve. |
|          | (A) (B) (C) (D) (E)                                                                                                    |
|          | Slurry delivery system: Top side (inside of the cover)                                                                                                    |
| 24       | Turn the valves A to E shown in the figure in Step 23 as follows:                                                                                                    |
|          | A: 1 revolution (clockwise)                                                                                                    |
|          | B: 1 and a half revolutions (counterclockwise)                                                                                                    |
|          | C: 2 and a nall revolutions (counterclockwise)                                                                                                    |
|          | E: 1 and a half revolutions (counterclockwise)                                                                                                    |
|          | L. 1 and a nam revolutions (counterclockwise)                                                                                                    |

Continued to the next section.